## **Processing Non-Recruiting Hires**

Last updated February 8, 2021

If you did not use <u>Recruiting</u> for a position, follow these steps after <u>creating your job requisition</u>.

## First Steps for Processing a Non-recruiting Hire

1) Run the My Open Job Requisitions report.

**2)** Under the **Job Requisition** column, hover over the position you are filling.

**3)** Click the **Related Actions** button (a rectangle with three dots), which should appear next to the requisition link.

**4)** From the resulting **Actions** menu, hover over the **Hire** tab, then click **Hire Employee** from the submenu.

5) Under Search Pre-Hires and Former Workers, enter the individual's name, then click Search.

It's important to make sure that you don't create duplicate people in Workday. Follow the steps below according to whether you need to create a new pre-hire profile for the individual you're hiring:

## Existing Pre-Hire or Former Employee:

If the individual's name comes up in this search, then they are already in the system.

- If they are a *current employee*, use the <u>Manage Job Changes</u> guide instead (this includes additional jobs).
- Otherwise, check the box next to their name, then click **Start Hire**.

**New Pre-Hire** 

If the individual does not come up in search, click **Create New Pre-Hire**, then follow these steps:

- 1. Complete required pre-hire legal name information.
- 2. Complete required pre-hire information under the **Contact Information** tab. A pre-hire must have at least one piece of contact information in Workday.
- 3. Click **OK**.
- 4. The job information from the requisition will auto-fill. Make changes as appropriate.
- 5. Click **Submit**.

## What's Next

From here, follow the steps to process the new staff hire (student positions require the use of the recruiting process).